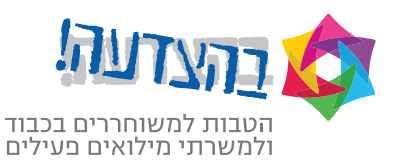

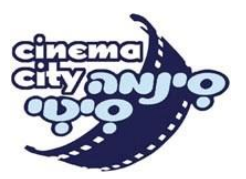

# תהליך הזמנת כרטיסים לסרט כולל בחירת מקום ישיבה

## הנחיות חשובות למזמיני כרטיס כולל מקום ישיבה:

1. הזמנת מקומות הישיבה תתבצע באתר האינטרנט של הסינמה סיטי שכתובתו: <u>http://www.cinema-city.co.il</u>

2. הזמנת מקומות הישיבה באתר הסינמה תחשב כמימוש הכרטיסים, ניתן לבטל מימוש בקופה או באתר הסינמה סיטי עפ"י אסמכתת ההזמנה המתקבלת בסיום תהליך הרכישה או המספר האישי (אחד מהשניים.)

ניתן להזמין כרטיסים למקומות ולהקרנות רגילות בלבד בבתי הקולנוע המופיעים באתר, לא
 ניתן לבצע שדרוג לכרטיסים באתר סינמה סיטי ולא ניתן למשוך את הכרטיסים מתחנות הנוחות.

## תהליך ההזמנה באתר הסינמה סיטי:

http://www.cinema-city.co.il .1 יש להיכנס לאתר הסינמה סיטי שכתובתו: 1

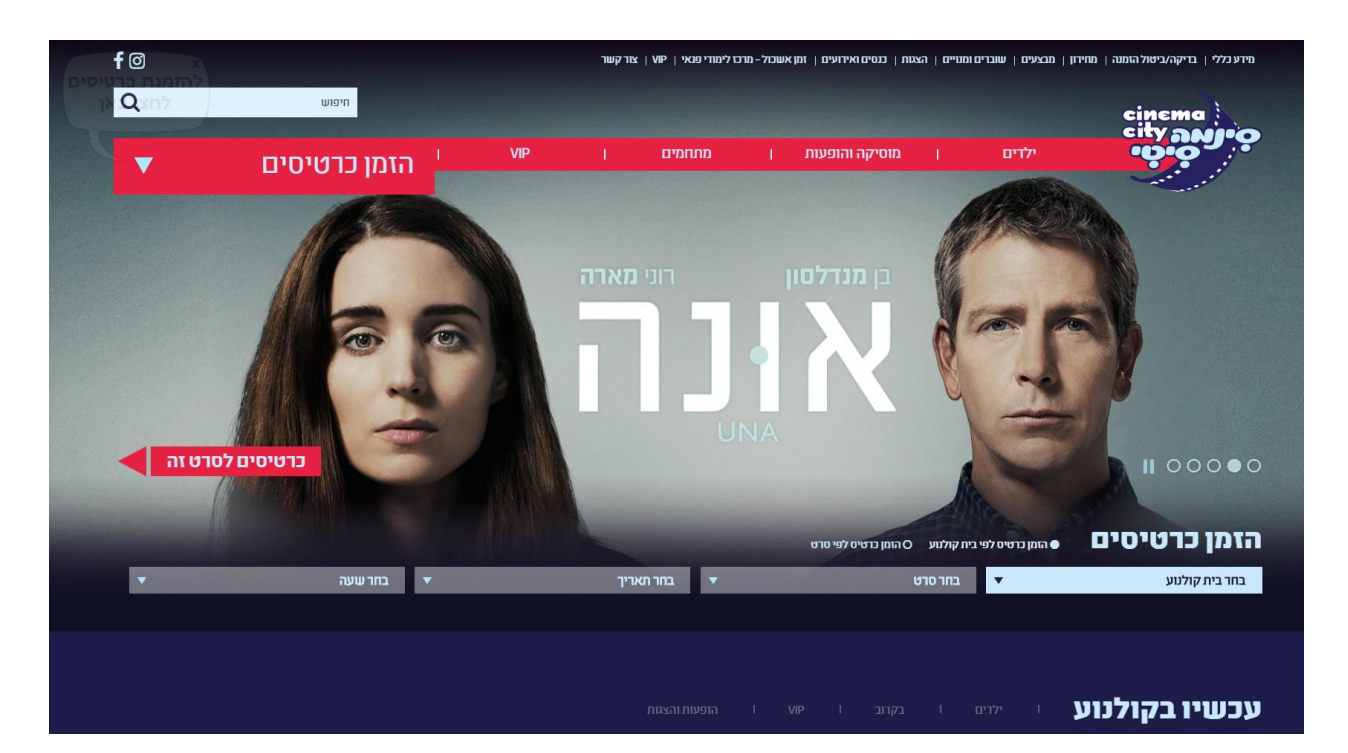

באתר הסינמה יש לגשת ל"הזמן כרטיסים" (בצד ימין של המסך-למטה)
 יש לבחור את בית הקולנוע, הסרט, התאריך והשעה

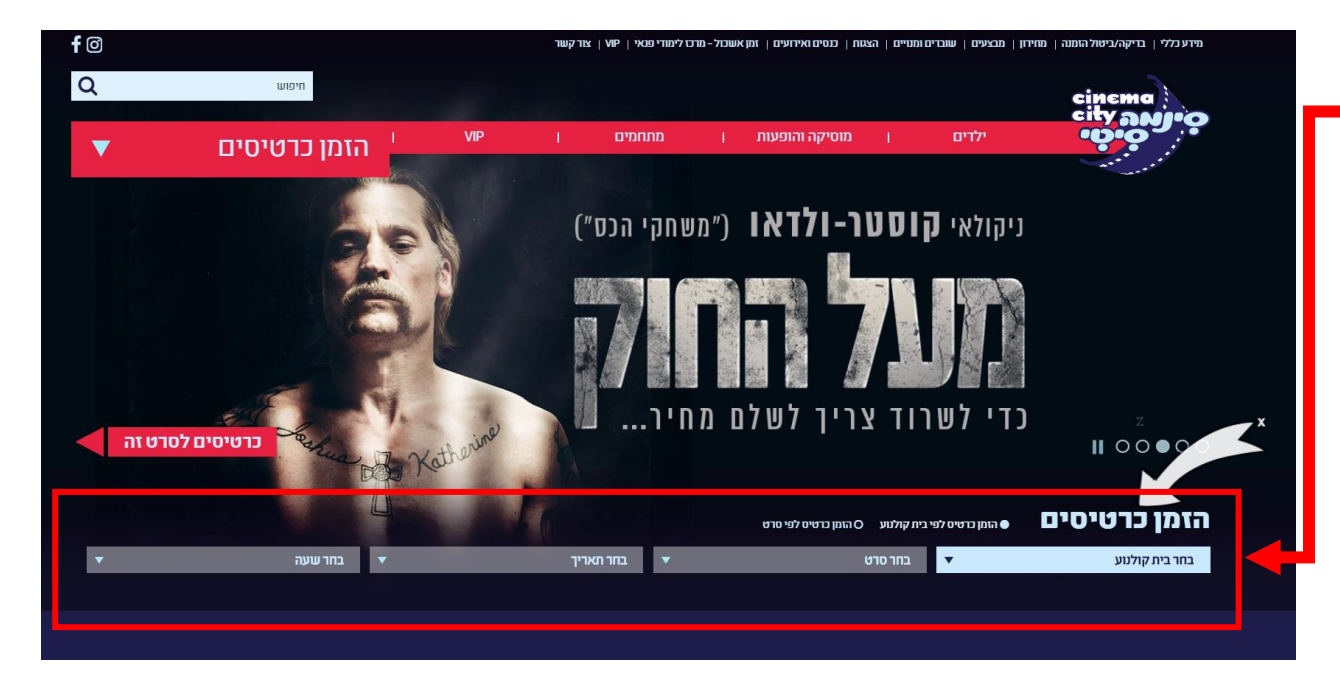

# 3. לאחר בחירת בית הקולנוע, הסרט, התאריך והשעה תועבר לעמוד הבא: - לחץ על "בחירת מקומות" כדי לבחור את מקומות הישיבה

| <b>f</b> Ø |              | מרכז לימודי פנאי   VIP   צור קשר | ומנויים   הצגוח   כנסים ואירועים   זמן אשכול - | מידע כללי   בדיקה/ביטול הזמנה   מחירון   מבצעים   שוברינ                                                                                                    |
|------------|--------------|----------------------------------|------------------------------------------------|----------------------------------------------------------------------------------------------------|
| Q          | חיפוש        |                                  |                                                | effreme                                                                                                    |
| ▼          | הזמן כרטיסים | מתחמיים ן VIP                    | ן מוסיקה והופעות ן                             | ילדים ילדים |
| ٦          |              |                                  |                                                | רכישת כרטיסים                                                                                                    |
|            | DIPO (4)     | אישור 3                          | 2 הזמנה                                        | בחירת כרטיס                                                                                                    |
|            |              |                                  | בחירת כרטיסים                                  | אונה<br>יום שני 11/09/2017 21:50                                                                                                    |
|            | כמות         | סה"כ לכרטיס                      | כרטיס                                          | סינמה סיטי גלילות<br>אולם 18                                                                                                    |
|            | • 0          | ല43.90                           | רגיל                                           | סיווג: מוגבל מגיל 16                                                                                                    |
|            | • 0          | രുദ്ധ.90                         | אזרח ותיק                                      |                                                                                                    |
|            | • 0          | യ30.90                           | חייל                                           |                                                                                                    |
|            | בחירת מקומות |                                  |                                                |                                                                                                    |

4. במסך" בחר כרטיסים" יש לבחור את מקומות הישיבה – וללחוץ על" הבא"

| וויו   | ור בוא      | ובמו     | Л      |       |          |                  |           |   |    |          |     |    |        |          |
|--------|-------------|----------|--------|-------|----------|------------------|-----------|---|----|----------|-----|----|--------|----------|
| אות נב | זרו בהצלחה! |          |        |       |          |                  |           |   |    |          |     |    |        |          |
| сיоא   | ת פנויים    | כיסאות ו | נפוסים | כיסאו | ת נבחריו | יז 👌 ני          | סאות נכינ | [ |    |          |     |    |        |          |
|        | כרטיסים לו  | בחירה    |        |       | מחיי     | י לכרטיס<br>הייס |           |   | 00 | אות שנבו | חרו |    | no<br> | ינ "     |
|        | 2           |          |        |       | 0        | ₪43.9            |           |   |    | 2        |     |    | 7.80   | ₪ 8      |
|        | •           |          | -      | _     | -        | _                | _         | _ | _  | -        | _   |    |        |          |
|        |             |          |        |       |          |                  |           |   |    |          |     |    |        |          |
|        |             |          |        |       |          |                  |           |   |    |          |     |    |        |          |
| 1      |             | 1        | 2      | 3     | 4        | 5                | 6         | 7 | 8  | 9        | 10  | 11 | 12     | 1        |
| 2      |             | 1        | 2      | 3     | 4        | 5                | 6         | 7 | 8  | 9        | 10  | 11 | 12     | 2        |
| 3      |             | Ġ        | Ġ      | Ġ     | 4        | 5                | 6         | 7 | 8  | 9        | 10  | 11 | 12     | 3        |
| 4      |             |          | 1      | 2     | 3        | 4                | 5         | 6 | 7  | 8        | 9   | 10 | 11     | 4        |
| 5      |             |          | 1      | 2     | 3        | 4                | 5         | 6 | 7  | 8        | 9   | 10 | 11     | 5        |
| 6      | 1           | 2        | 3      | 4     | 5        | 6                | 7         | 8 | 9  | 10       | 11  | 12 |        | 6        |
| 7      | 1           | 2        | 3      | 4     | 5        | 6                | 7         | 8 | 9  | 10       | 11  | 12 |        | 7        |
| 8      | 1           | 2        | 3      | 4     | 5        | 6                | 7         | 8 | 9  | 10       | 11  | 12 |        | 8        |
| 9      |             | _        |        |       |          |                  | 4         | 5 | 6  | 7        | 8   | 9  | 10     | 9        |
| 10     |             |          |        | 1     | 2        | 3                | 4         | 5 | 6  | 7        | 8   | 9  | 10     | 10       |
| 11     |             |          |        | 1     | 2        | 3                | 4         | 5 | 6  | 7        | 8   | 9  | 10     | 11       |
| 12     |             | 1        | 2      | 3     | 4        | 5                | 6         | 7 | 8  | 9        | 10  | 11 | 12     | 12       |
|        | DIT OIDU    |          |        |       |          |                  |           |   |    |          |     |    |        | <b>.</b> |
|        | 2097        |          |        |       |          |                  |           |   |    |          |     |    |        |          |

הקודם

#### 5. יש **להשלים את הפרטים האישיים במלואם**

#### פרטי הסרט

אונה ב יום שני 11/09/2017 21:50, סינמה סיטי גלילות

| סוג כרטיס כמות                                                                                             | מחיר לכרטיס                                                        | 610, PC-03III                      |
|----------------------------------------------------------------------------------------------------|--------------------------------------------------------------------|------------------------------------|
| רגיל 2                                                                                                    | ₪43.90                                                             | שורה 9 כסאות 5, 4                  |
|                                                                                                    | סה"כ לתשלום                                                        | <br>@                              |
| סוגי משלוח                                                                                                 |                                                                    |                                    |
| <ul> <li>איסוף בעמדת השירות העצמי בקולנוע</li> <li>קופה</li> <li>הדפסה בבית-לחץ לפרטים</li> </ul>          |                                                                    |                                    |
| לתשלום באמצעות PayPal                                                                                      |                                                                    |                                    |
| לא ניתן לממש מבצעי 1+1 באמצעות Paypal                                                                      |                                                                    |                                    |
| תשילום "PayPal" באמצעות<br>באמצעות הבטוחה יותר לשלם                                                        |                                                                    |                                    |
|                                                                                                    |                                                                    |                                    |
| 0.0.4 0.0 19                                                                                               |                                                                    |                                    |
| פרטים אישיים<br>ישם פרטי                                                                                   | J*                                                                 | חה                                 |
| עד סים אישיים<br>ישם פרטי<br>שם פרטי                                                                       | <b>J*</b>                                                          | חה<br>זה                           |
| פו סים אישיים<br>ישם פרטי<br>שם פרטי<br>יטלפוו סלולרי                                                      | y*<br>/                                                            | חה<br>זה<br>זטרוני                 |
| עד סים אישיים<br>ישם פרטי<br>שם פרטי<br>יטלפון סלולרי<br>טלפון סלולרי                                      | у*<br>,<br>т*<br>,                                                 | חה<br>זה<br><b>ןטרוני</b><br>טרוני |
| עד סים אישיים<br>ישם פרטי<br>ישם פרטי<br>יטלפון סלולרי<br>טלפון סלולרי<br>יאנא הזינו שוב את דואר האלקטרוני | 1<br>1<br>1<br>1<br>1<br>1<br>1<br>1<br>1<br>1<br>1<br>1<br>1<br>1 | חה<br>זה<br><b>ןטרוני</b><br>טרוני |

### הערה: אין צורך להתייחס לנושא המחיר עד להגעתך למסך אישור ההזמנה

6. יש לעדכן ב**"סוג הכרטיס**" בפרטי התשלום יש לבחור" **כרטיס מועדון**" ולהקליד את **המספר האישי** של מבצע ההזמנה באתר בהצדעה

|                                                                                                    |                                                                |                                                        | R                                             | שלום<br>יום: 87.80                                      | <b>פרטי תו</b><br>סה"כ לתשל                                               |
|----------------------------------------------------------------------------------------------------|----------------------------------------------------------------|--------------------------------------------------------|-----------------------------------------------|---------------------------------------------------------|---------------------------------------------------------------------------|
| <u>1. לפרטים נוספים אודות השינויים לחצו כאן.</u><br>גטי לאחר הזנת כל הפרטים בעמוד זה ולחיצה על כפתור "הבא" בתחתית העמוד.<br>פיע בעמוד הבא.<br>מנוי, כרטיס מועדון) שברשותכם והזינו פרטים מלאים: | <u>י אשראי 1+</u><br>באופן אוטומ<br>י לתשלום יו<br>יראי, שובר, | מימוש מבצע<br>ם מתבצעת ג<br>המחיר הסופי<br>ז (כרטיס אש | ם באופן נ<br>ת/מבצעיו<br>להנחה, ו<br>י התשלונ | חלו שינויי<br>אות להנחו<br>תם זכאים<br>את אמצע<br>תשלום | <u>שימו לב -</u><br>בדיקת זכ<br>במידה ואו<br>אנא בחרו<br>ר <b>אמצעי</b> ו |
|                                                                                                    |                                                                | יר כרטיס:<br>1204                                      | 900*<br>1587                                  | ויס<br>מועדון ▼                                         | סוג כרט<br>כרטיס                                                          |
|                                                                                                    |                                                                | •                                                      | 1                                             | בה<br>100                                               | * = שדה חו                                                                |

שימו לב! כל גיל חייב בכרטיס. למזמינים בכרטיסי אשראי מסוג דיירקט או באמצעות PayPal: אין אפשרות לבטל את החיוב לאחר ההזמנה. כדי לאסוף את הכרטיסים: יש להגיע לעמדות השירות העצמי או לקופות הקולנוע עם אמצעי התשלום שבאמצעותו בוצעה הרכישה.

# 7. לסיום ההזמנה יש ללחוץ" הבא".

- שור חבר 🔅 🍪 מעמי קארר

### שימו לב! כל גיל חייב בכרטיס.

למזמינים בכרטיסי אשראי מסוג דיירקט או באמצעות PayPal: אין אפשרות לבטל את החיוב לאחר ההזמנה. כדי לאסוף את הכרטיסים: יש להגיע לעמדות השירות העצמי או לקופות הקולנוע עם אמצעי התשלום שבאמצעותו בוצעה הרכישה.

#### אימות

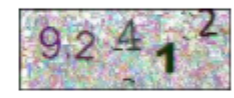

אנא הזינו את המספרים אשר מופיעים בתמונה:

(לקריאת התקנון אני מסכים לכל תנאיו. (לקריאת התקנון לחצו כאן) 📃

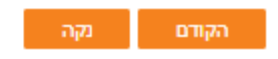

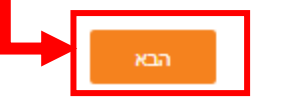

# 8. מסך אישור ההזמנה – במסך אישור ההזמנה יופיע סה"כ לתשלום 0 ₪. - אם כל הפרטים נכונים יש ללחוץ "הבא"

# בדיקת פרטי ההזמנה

. לקוחות יקרים להשלמת העסקה אנא לחצו על כפתור "הבא" בתחתית העמוד.

| ירטי הזמנה                                                                                                    |                                                                                                    |   |  |
|----------------------------------------------------------------------------------------------------|----------------------------------------------------------------------------------------------------|---|--|
| שם:                                                                                                    | ap ny mete                                                                                                    |   |  |
| טלפון סלולרי                                                                                                    |                                                                                                    |   |  |
| דואר אלקטרוני:                                                                                                    |                                                                                                    |   |  |
| ירטי הכרטיסי                                                                                                    | ם                                                                                                    |   |  |
| בית קולנוע:                                                                                                    | סינמה סיטי גלילות                                                                                                    |   |  |
| סרט                                                                                                    | 21:50 11/09/2017 אונה, יום שני                                                                                                    |   |  |
| אולם                                                                                                    | 18 אולם                                                                                                    |   |  |
| סוג כרטיס                                                                                                    | 2 X רגיל                                                                                                    |   |  |
| כסאות                                                                                                    | שורה 6: כסאות 1<br>שורה 7: כסאות 1                                                                                                  |   |  |
| ירטי משלוח                                                                                                    |                                                                                                    | _ |  |
| סוג משלוח:                                                                                                    | איסוף בעמדת השירות העצמי בקולנוע                                                                                                    |   |  |
| ירטי תשלום                                                                                                    |                                                                                                    |   |  |
|                                                                                                    |                                                                                                    |   |  |
| :210                                                                                                    | כרטיס מועדון                                                                                                    |   |  |
| סוג:<br>מספר:                                                                                                    | כרטיס מועדון<br>***********                                                                                                    |   |  |
| סוג:<br>מספר:<br>סכום לתשלום:                                                                                                    | כרטיס מועדון<br>*********<br>0.00₪                                                                                                  |   |  |
| סוג:<br>מספר:<br>סכום לתשלום:<br>מומש מבצע בכרטינ                                                                                      | כרטיס מועדון<br>ערשיייייייייייייייייייייייייייייייייייי                                                                             |   |  |
| סוג:<br>מספר:<br>סכום לתשלום:<br>מומש מבצע בכרטי<br>שלמת העסקה כרוכ<br>שלמיון את פרטי כר<br>אמצעי תשלום<br>אמצעי תשלום                 | כרטיס מועדון<br>איייייייייייייייייייייייייייייייייייי                                                                               |   |  |
| סוג:<br>מספר:<br>סכום לתשלום:<br>מומש מבצע בכרטינ<br>שלמת העסקה כרוכ<br>שלמת העסקה כרוכ<br>שלמזין את פרטי כר<br>סוג כרטיס<br>סוג כרטיס | כרטיס מועדון<br>ערטים<br>סיס סעים<br>ה בתוספת תשלום של 43.90₪ בכרטיס אשראי.<br>טיס האשראי אשר יחויב בתוספת זו<br>*מספר כרטיס: *תוקף |   |  |

 $\square$ 

### .9 בסיום ההזמנה יתקבל לדוא"ל **מספר אישור הזמנה**.

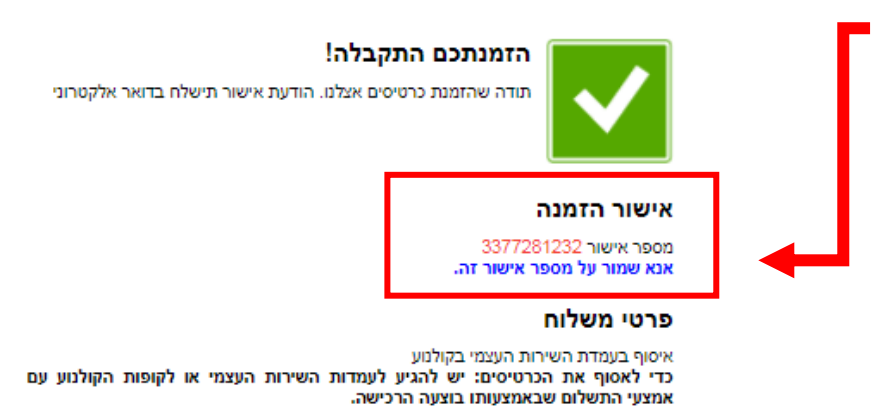

11. בהגיעך לסינמה סיטי יש לגשת לעמדות ה"סנמטים" (מכונת איסוף הכרטיסים). לקבלת הכרטיסים יש ללחוץ על אפשרות מספר 3 - איסוף כרטיסים לפי מס' הזמנה. לאחר לחיצה יש להקליד את מס' ההזמנה אשר נשלח לדוא"ל.

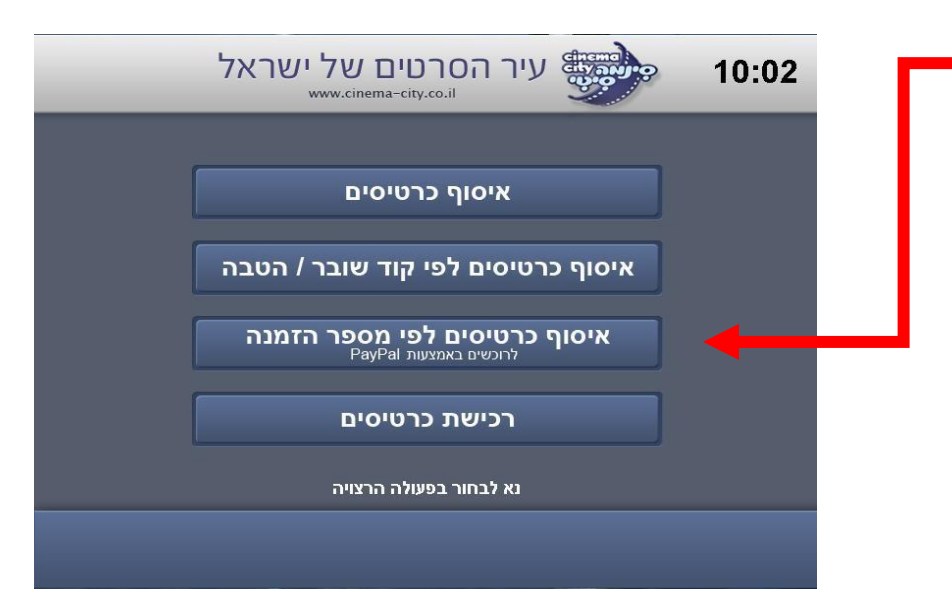

http://www.cinema-city.co.il לכניסה לאתר הסינמה סיטי לחצו כאן:

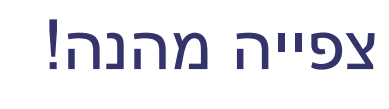

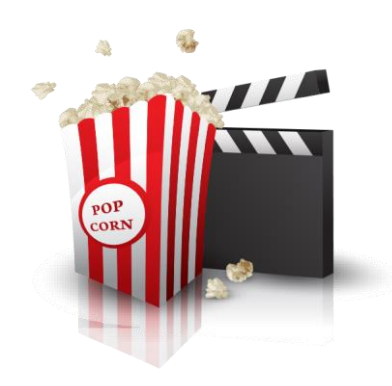